# CSC4005 Project 2 Template

This code can run on CSC4005 VM (both arm64 and x86\_64 version, both command line mode and GUI mode).

This code can also run on HPC cluster (*only command line mode, no GUI*, see instructions below).

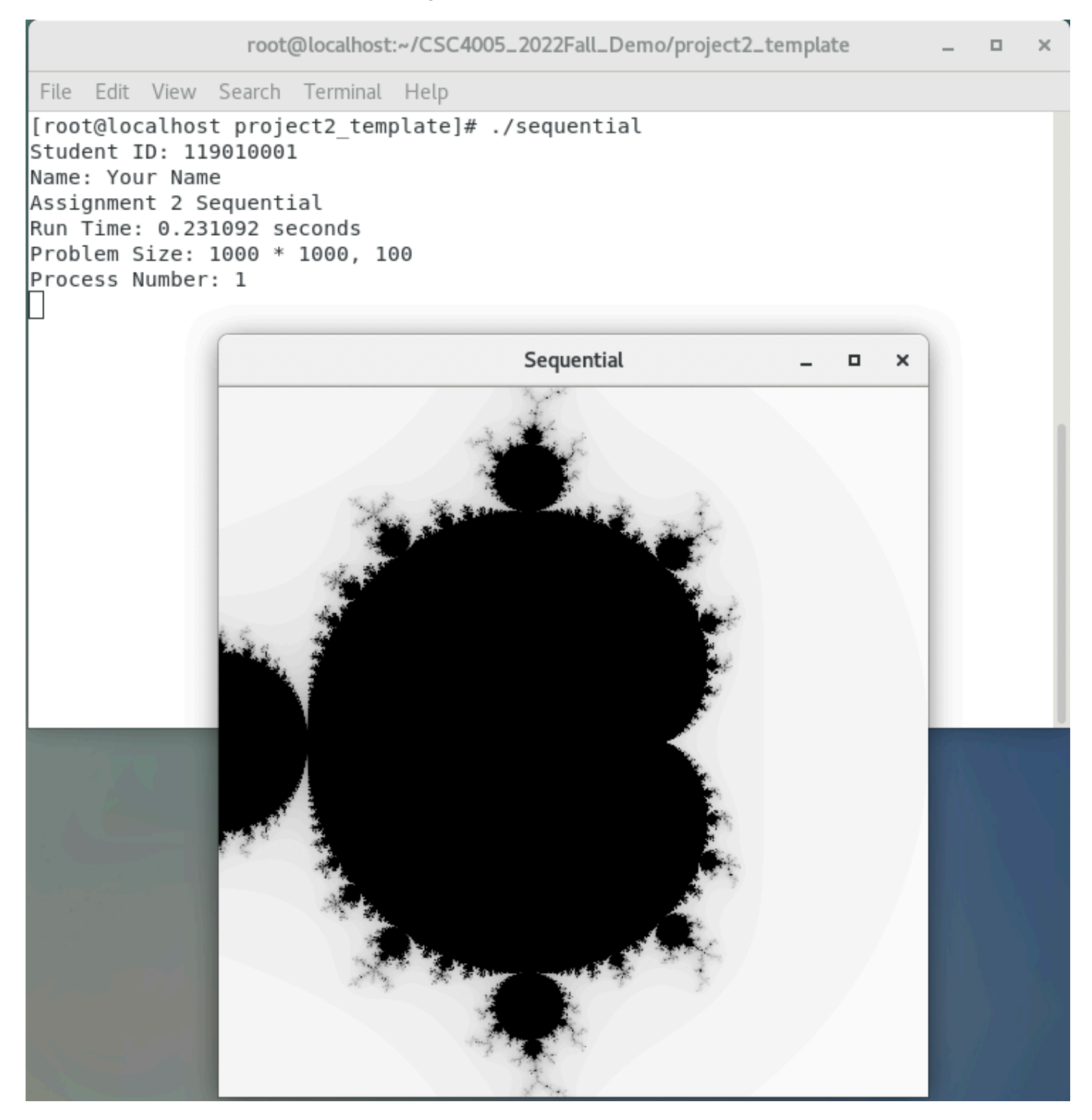

# Description

The template includes the following component:

1. Sequential version is completed for your reference.

2. MPI version and pthread version are not completed.

To do parallelization, you have multiple choices. You are encouraged to use some brand new method to partition the data.

Source code: sequential.cpp, pthread.cpp, mpi.cpp.

## **Getting started**

Don't worry about the mathematics part! Please read sequential.cpp to understand the whole picture before you write your own implementation. (Sequential version is completed, for your reference.)

We have prepared a completed atom function for computing the color given a point! Your only job in this project is to smartly partition all data to all workers.

```
/* define a struct called Point to store information of each point */
typedef struct pointtype { int x, y; float color; } Point;
void compute(Point* p) {
 /*
 Give a Point p, compute its color.
 It is not necessary to modify this function, because it is a completed one.
 *** However, to further improve the performance, you may change this function to do
batch computation.
 */
 Compl z, c;
 float lengthsq, temp;
 int k;
 /* scale [0, X RESN] x [0, Y RESN] to [-1, 1] x [-1, 1] */
 c.real = ((float) p \rightarrow x - X RESN / 2) / (X RESN / 2);
 c.imag = ((float) p->y - Y RESN / 2) / (Y RESN / 2);
 /* the following block is about math. */
 z.real = z.imag = 0.0;
   k = 0;
 do {
    temp = z.real*z.real - z.imag*z.imag + c.real;
    z.imag = 2.0*z.real*z.imag + c.imag;
    z.real = temp;
    lengthsq = z.real*z.real+z.imag*z.imag;
   k++;
 } while (lengthsq < 4.0 && k < max_iteration);
 /* math block end */
 p->color = (float) k / max_iteration;
```

## Dependencies

No extra package is needed on VM or cluster.

## Compile

NOTE:

- 1. All compilation can be finished on VM.
- 2. HPC cluster only supports compilation of non-GUI versions.
- 3. Thank @SydianAndrewChen for providing advice for compilation command.

#### Sequential without GUI (completed, for reference)

g++ ./src/sequential.cpp -o seq -O2 -std=c++11

## Sequential with GUI (completed, for reference)

```
g++ ./src/sequential.cpp -o seqg -I/usr/include -L/usr/local/lib -L/usr/lib -lglut -lGLU -
lGL -lm -DGUI -O2 -std=c++11
```

#### MPI without GUI (finish #TODO by yourself)

```
mpic++ ./src/mpi.cpp -o mpi -std=c++11
```

#### MPI with GUI (finish #TODO by yourself)

```
mpic++ ./src/mpi.cpp -o mpig -I/usr/include -L/usr/local/lib -L/usr/lib -lglut -lGLU -lGL
-lm -DGUI -std=c++11
```

#### pthread without GUI (finish #TODO by yourself)

g++ ./src/pthread.cpp -o pthread -lpthread -02 -std=c++11

#### pthread with GUI (finish #TODO by yourself)

```
g++ ./src/pthread.cpp -o pthreadg -I/usr/include -L/usr/local/lib -L/usr/lib -lglut -lGLU
-lGL -lm -lpthread -DGUI -O2 -std=c++11
```

## About #ifdef GUI and -DGUI

#ifdef guI and \_DguI is to control if the compiler should output a GUI application. To enable it, use gcc xxxx -DguI to let compiler know it should output a GUI application. To disable it, just omit \_DguI so the compiler will output a command line application.

The implementation is like this:

write some #ifdef GUI [some cpp code] #endif in cpp source codes. If the variable GUI is defined (pass - DGUI to g++), the code inside #ifdef GUI #endif will be executed in compilation. It will directly produce a GUI executable (no need to configure after compilation).

In this template, we have some #ifdef GUI.

```
#ifdef GUI
#include <GL/glut.h>
#include <GL/glu.h>
#include <GL/glu.h>
#endif
....
#ifdef GUI
void plot() {
....
}
#endif
```

```
#ifdef GUI
glutInit(&argc, argv);
glutInitDisplayMode(GLUT_SINGLE | GLUT_RGB);
glutInitWindowSize(500, 500);
glutInitWindowPosition(0, 0);
glutCreateWindow("Sequential");
glClearColor(1.0f, 1.0f, 1.0f, 1.0f);
glMatrixMode(GL_PROJECTION);
gluOrtho2D(0, X_RESN, 0, Y_RESN);
glutDisplayFunc(plot);
#endif
....
#ifdef GUI
glutMainLoop();
#endif
```

## About -02

This argument is a optimization method for your program. Why we want to use it among all versions (mpi, pthread, sequential)? Because mpic++ by default utilize o2 optimization. It is not fair for sequential and pthread version.

## About usage of -I -L -1

Please refer to Tutorial 1. We have talked about it.

## Run

x\_RESN means the resolution of x axis, Y\_RESN means the resolution of y axis.

max\_iteration is a parameter of Mandelbrot Set computation.

n\_proc is the number of processed of MPI.

n\_thd is the number of threads of pthread.

## Sequential

```
./seq $X_RESN $Y_RESN $max_iteration
/appr $X_RESN $K DESN $max_iteration
```

#### ./seqg \$X\_RESN \$Y\_RESN \$max\_iteration

#### MPI

```
mpirun -np $n_proc ./mpi $X_RESN $Y_RESN $max_iteration
mpirun -np $n_proc ./mpig $X_RESN $Y_RESN $max_iteration
```

## pthread

```
./pthread $X_RESN $Y_RESN $max_iteration $n_thd
./pthreadg $X_RESN $Y_RESN $max_iteration $n_thd
```

If you choose to build a GUI application, you should see a window as well when you execute it.

# Check the correctness of your parallel program

Not implemented.

# Run your job on HPC cluster

For example, we want to use 20 cores for experiment.

# sbatch script

For MPI program, you can use

For pthread program, you can use

```
#!/bin/bash
#SBATCH --job-name=your_job_name # Job name
#SBATCH --nodes=1
                                    # Run all processes on a single node
#SBATCH --ntasks=1
                                     # number of processes = 1
#SBATCH --cpus-per-task=20  # Number of CPU cores allocated to each process
#SBATCH --partition=Project
                                     # Partition name: Project or Debug (Debug is
default)
cd /nfsmnt/119010355/CSC4005 2022Fall Demo/project2 template/
./pthread 1000 1000 100 4
./pthread 1000 1000 100 20
./pthread 1000 1000 100 40
./pthread 1000 1000 100 80
./pthread 1000 1000 100 120
./pthread 1000 1000 100 200
. . .
```

here you can create as many threads as you want while the number of cpu cores are fixed.

For a pthread program, we notice that sbatch script contains

```
#SBATCH --ntasks=1# number of processes = 1#SBATCH --cpus-per-task=20# Number of CPU cores allocated to each process
```

the meaning of these two lines are: only one process is started, it can create many threads, where threads are distributed to all available 20 cpu cores by OS.

To submit your job, use

sbatch xxx.sh

# **Interactive: salloc**

If you want to run your program using interactive mode, use

For MPI porgram, we have learned before:

```
salloc -n20 -c1 # -c1 can be omitted.
mpirun -np 20 ./mpi 1000 1000 100
```

For pthread program,

```
salloc -n1 -c20 -p Project # we have only 1 process, 20 is the number of cores allocated
per process.
srun ./pthread 1000 1000 100 20 # 20 is the number of threads.
```

Any questions about this template, please contact Bokai Xu.